# **Configuração para Assinatura Digital utilizando Outlook 2010**

## Certificado Digital do tipo A3 e A1 Cartão e Token

Sistema:

Microsoft Office 2010

### SUMÁRIO

| INTRODUÇÃO                           | . 3 |
|--------------------------------------|-----|
| Pré-requisitos:                      | . 3 |
| CONFIGURAÇÃO PARA ASSINATURA DIGITAL | . 4 |
| TESTE DE ENVIO DE EMAIL              | . 7 |

#### Introdução

Para confecção dessa instrução, foi usado o Sistema Operacional Microsoft Windows 7 32 bits Enterprise e Microsoft Office 2010. Algumas divergências podem ser observadas caso a versão do seu ambiente seja superior ou inferior a esta.

#### Pré-requisitos:

- 1. Se seu certificado digital está em cartão, assegure-se de que ele está conectado na leitora.
- 2. Certifique-se de que o email que está configurado na sua conta é o mesmo para o qual o certificado foi emitido.

#### Configuração para Assinatura Digital

1. Clique no menu Ferramentas, Opções da Internet, Guia Conteúdo, Certificados. Quando aparecer o certificado na aba Pessoal, dê um duplo clique nele. Figura 1

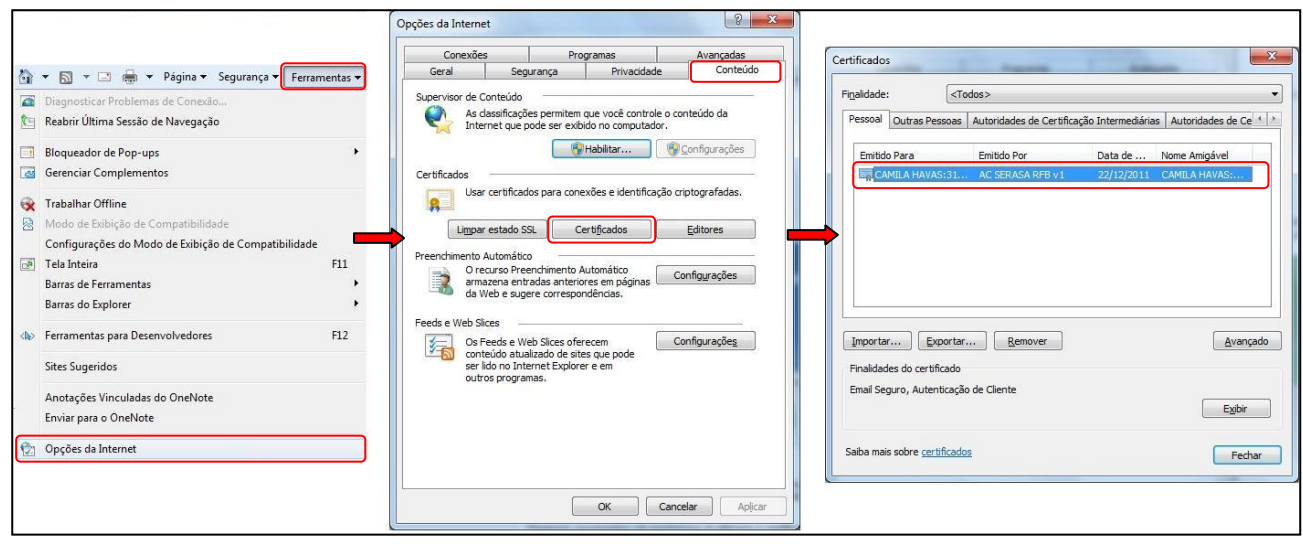

Figura 1

2. Aparecerá a seguinte tela. Figura 2

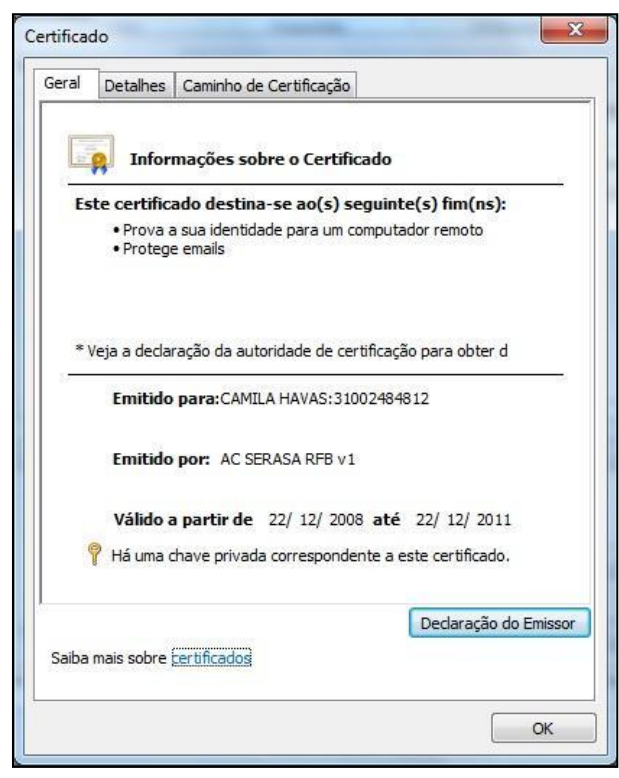

Figura 2

3. Clique na guia **Detalhes** e vá até **Nome alternativo para a entidade/requerente**. Certifique-se que ao clicar o e-mail cadastrado seja o e-mail que deseja emitir com assinatura digital e clique em **OK**. Figura 3

|                                                                | Detalhes                                                                                                | Caminho de Certificaçã                                                                                                    | io                                                                                                    |        |
|----------------------------------------------------------------|----------------------------------------------------------------------------------------------------|----------------------------------------------------------------------------------------------------|----------------------------------------------------------------------------------------------------|--------|
| Mostra                                                         | ar: </th <th>odas&gt;</th> <th>•</th> <th></th>                                                         | odas>                                                                                                    | •                                                                                                    |        |
| Cam                                                            | ро                                                                                                    |                                                                                                    | Valor                                                                                                    | *      |
| Restrições Básicas<br>Uso Avançado de Chave                    |                                                                                                    |                                                                                                    | Tipo de Requerente=Entidad<br>Autenticação de Cliente (1.3<br>Identificação da Chave=9a c                                  |        |
| on I                                                           | Nome Altern                                                                                             | ativo Para o Requere                                                                                                    | Nome RFC822=CAMILA.HAV                                                                                                    |        |
| € F                                                            | Pontos de D<br>Acesso a Inf                                                                             | istribuição da Lista de…<br>formações da Autorid<br>III                                                                             | [1]Ponto de Distribuição da L<br>[1]Acesso a Informações sol<br>}                                                          | *      |
| Nome                                                           | RFC822=0                                                                                                | CAMILA.HAVAS@BR.EXP                                                                                                    | ERIAN.COM                                                                                                    | -      |
| Outro                                                          | Nome                                                                                                    |                                                                                                    |                                                                                                    | 1      |
| Outro<br>2.<br>38 34<br>32 39                                  | o Nome:<br>16.76.1.3.<br>4 38 31 32 3<br>9 31 37 37 3<br>Nome:                                          | 1=13 32 32 30 30 36 31<br>30 30 30 30 30 30 30 30 30<br>30 31 33 37 53 53 50 53                                                     | 39 38 32 33 31 30 30 32 34<br>30 30 30 30 30 30 30 30 30 30<br>50                                                          | - m    |
| Outro<br>2,<br>38 34<br>32 39<br>Outro<br>2,<br>30 30<br>Outro | o Nome:<br>16.76.1.3.<br>4 38 31 32 3<br>9 31 37 37 3<br>0 Nome:<br>16.76.1.3.<br>0 30 30 30<br>0 Nome: | 1=13 32 32 30 30 36 31<br>30 30 30 30 30 30 30 30 30<br>30 31 33 37 53 53 53 55<br>5=13 13 30 30 30 30 30 30                        | 39 38 32 33 31 30 30 32 34<br>30 30 30 30 30 30 30 30 30 30<br>50<br>30 30 30 30 30 30 30 30 30 30                         | • m    |
| Outro<br>2,<br>38 34<br>32 39<br>Outro<br>2,<br>30 30<br>Outro | o Nome:<br>16.76.1.3.<br>4 38 31 32 3<br>9 31 37 37 3<br>0 Nome:<br>16.76.1.3.<br>0 30 30 30<br>0 Nome: | 1=13 32 32 30 30 36 31<br>30 30 30 30 30 30 30 30 30<br>30 31 33 37 53 53 53 55<br>5=13 13 30 30 30 30 30 30<br>Editar Propriedades | 39 38 32 33 31 30 30 32 34<br>30 30 30 30 30 30 30 30 30 30<br>50<br>30 30 30 30 30 30 30 30 30 30<br>Copiar para Arquivo. | =<br>• |

Figura 3

4. Com o Outlook 2010 aberto, clique em Arquivo, Informações, Opções. Figura 4

| <b>0</b>               | 1 114                           | perian.com - Microsoft Outlook                                                                                                    |                                                                                                    |  |  |
|------------------------|---------------------------------|----------------------------------------------------------------------------------------------------|----------------------------------------------------------------------------------------------------|--|--|
| Arquivo Página Inicial | Enviar/Receber P                | asta Exibição                                                                                                    |                                                                                                    |  |  |
| Salvar como            | Informações sobre Contas        |                                                                                                    |                                                                                                    |  |  |
| Informações            | Camila.Havas@<br>Microsoft Exch | ⊉br.experian.com                                                                                                    |                                                                                                    |  |  |
| Abrir                  | 🕂 Adicionar Conta               |                                                                                                    |                                                                                                    |  |  |
| Imprimir<br>Ajuda      |                                 | Configurações da Conta<br>Modifique as configurações desta conta e<br>configure conexões adicionais.                                                                                                    | In the second of the second second se |  |  |
| Dpções                 | Configurações<br>de Conta +     | Acesse esta conta na Web.<br>https://mailgateway.br.experian.com/ow                                                                                                    |                                                                                                    |  |  |
| 🔀 Sair                 |                                 |                                                                                                    |                                                                                                    |  |  |
|                        | Respostas<br>Automáticas        | Respostas Automáticas (Ausência Temporária)<br>Use respostas automáticas para notificar outras pessoas sobre<br>ausências temporárias, periodo de férias ou indisponibilidade para<br>responder mensagens de email. |                                                                                                    |  |  |
|                        | Ferramentas<br>de Limpeza *     | Limpar Caixa de Correio<br>Gerencie o tamanho da sua caixa de correio, esvaziando a pasta<br>Itens Excluídos e arquivando.                                                                                          |                                                                                                    |  |  |
|                        | Gerenciar<br>Regras e Alertas   | Regras e Alertas<br>Use regras e aletas para ajudar a organizar suas mensagens de<br>email de entrada e receber atualizações quando itens forem<br>adicionados, alterados ou removidos.                             |                                                                                                    |  |  |

5. Clique em Central de Confiabilidade, Configurações da Central de Confiabilidade... Figura 5

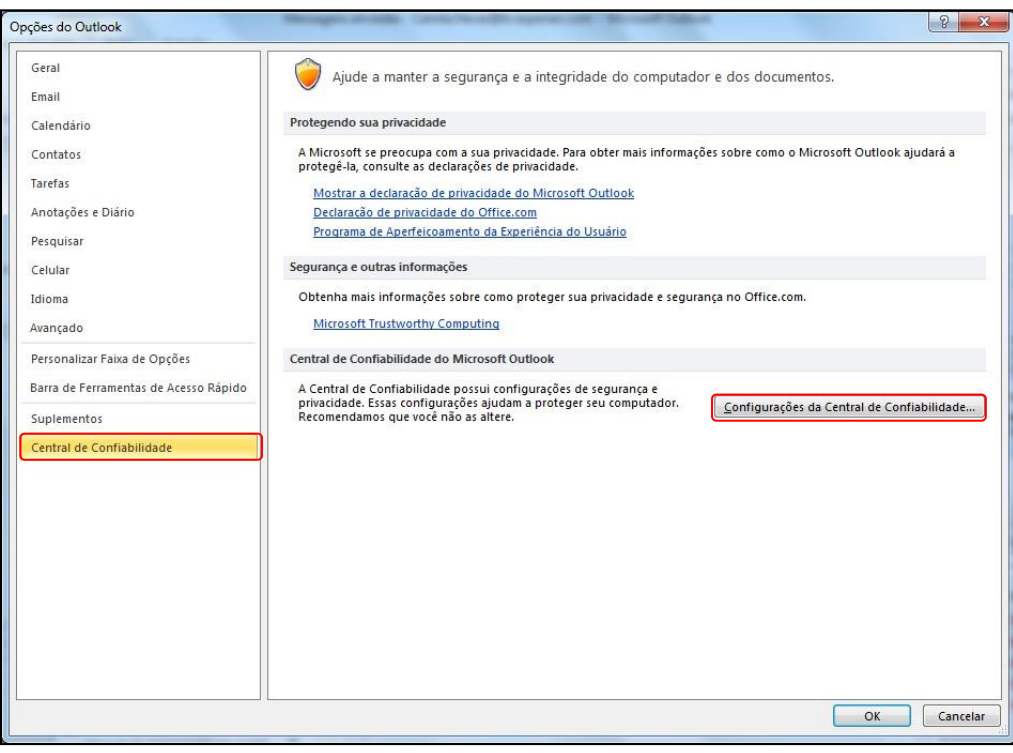

Figura 5

6. Clique em **Segurança de Email**. Marque a opção "**Adicionar assinatura digital a mensagens de saída**" e mantenha as demais selecionadas. Em seguida, clique no botão **Configurações**. Figura 6

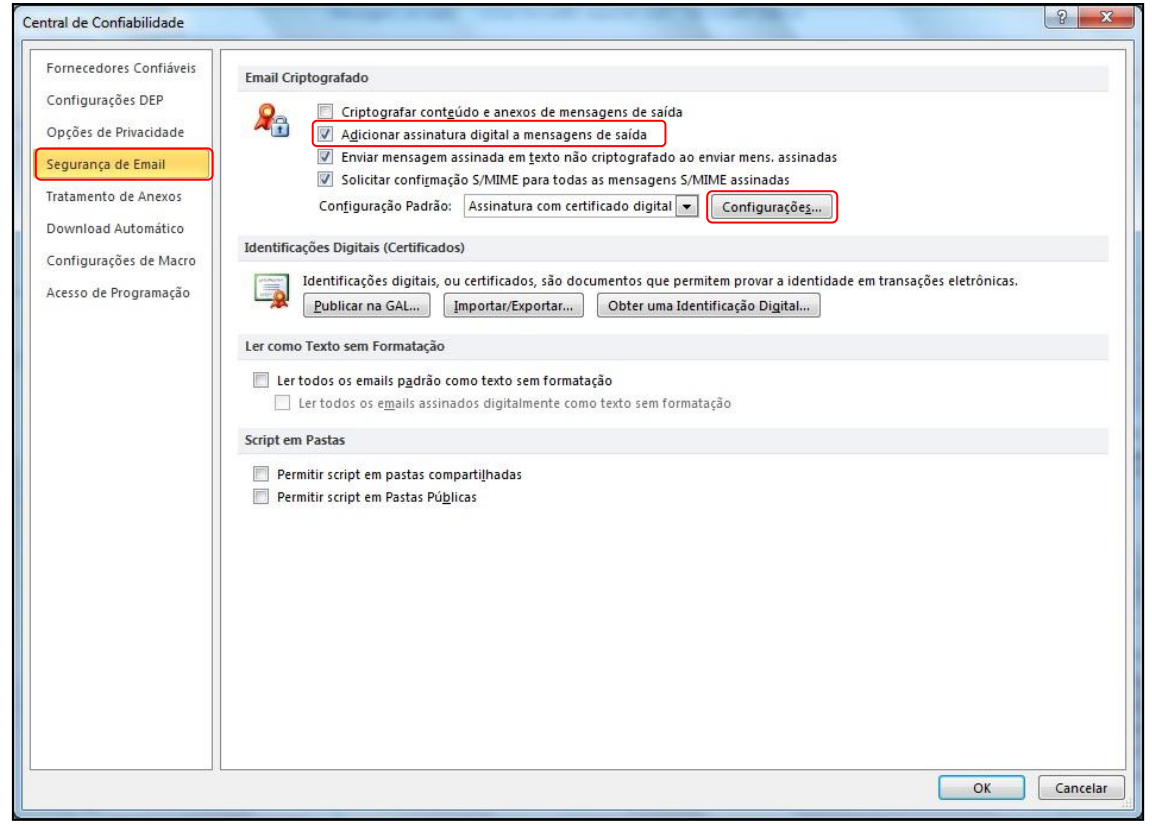

Figura 6

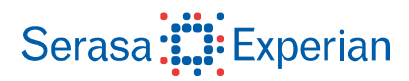

7. Digite um nome para Nome das configurações de segurança, por exemplo :"Assinatura com certificado digital".

Na seção "**Certificados e algoritmos**", clique no botão "**Escolher...**" no item **Certificado de autenticação** para selecionar o certificado digital que você utilizará para a assinatura de seus e-mails e em seguida no 2º botão "**Escolher...**" do item **Certificado de criptografia** para selecionar o certificado digital que utilizará para criptografar os e-mails. Marque a opção **Enviar esses certificados com mensagens assinadas**. Clique em **OK**. Figura 7

| Nome das <u>c</u> onfigurações de s | egurança:                                       |
|-------------------------------------|-------------------------------------------------|
| Assinatura com certificado d        | igital                                          |
| <u>F</u> ormato de Criptografia:    | S/MIME                                          |
| Configuração de Seguranç            | a Padrão para todas as mensagens criptografadas |
| <u>R</u> ótulos de segurança        | a Criar nova Exduir Senha                       |
| Certificados e algoritmos 🦳         |                                                 |
| Certificado de autenticação:        | CAMILA HAVAS: 31002484812's AC SE               |
| <u>Alg</u> oritmo de hashing:       | SHA1                                            |
| Certificado de criptografia:        | CAMILA HAVAS:31002484812's AC SE                |
|                                     | 3DES 🔹                                          |
| Algoritmo de criptografia:          |                                                 |
| Algoritmo de criptografia:          | om mensagens assinadas                          |

#### Teste de envio de email

 Para enviar uma mensagem assinada, clique no menu **Opções**, no conjunto de **Permissão**, clique no ícone "Assinar" (envelope com selo vermelho). Escreva a mensagem e clique em **Enviar**. Figura 8

| 🛐 🖬 🤊 U 🔺         |                                                                                                    |                                |
|-------------------|----------------------------------------------------------------------------------------------------|--------------------------------|
| Arquivo Mensage   | jem Inserir Opções Formatar Texto Revisão                                                                                                    | ۵ ۵                            |
| Temas             | Cor da<br>Página * Criptografar Usar Botões Solicitar Confirmação de Entrega   Mostrar Campos Permissão Controle Salvar Item Atrasar De<br>Enviado para * Entrega Res | irecionar<br>postas para<br>I3 |
| Para              | Vasquez, Carolina;                                                                                                    |                                |
| <u>Enviar</u>     |                                                                                                    |                                |
| Cco               |                                                                                                    |                                |
| Ass <u>u</u> nto: | Teste com assinatura digital                                                                                                    |                                |
| Teste             |                                                                                                    | 8                              |
|                   |                                                                                                    |                                |
| Vasquez, Ca       | Carolina                                                                                                    | 2 ^                            |

Figura 8

9. Digite o PIN do certificado digital para assinar a mensagem e clique em OK. Figura 9

| 🕤 Teste com assinatu | ura digital - Mensagem (H                   | ſML)                                 | Canada and Andrew Con-                                                                                                | the Print Print Pr | an Marcard Labor                                                  |          |
|----------------------|---------------------------------------------|--------------------------------------|----------------------------------------------------------------------------------------------------|----------------------------------------------------------------------------------------------------|-------------------------------------------------------------------|----------|
| Arquivo Mensager     | m Inserir Opções                            | Formatar Texto                       | Revisão                                                                                                    |                                                                                                    |                                                                   | ۵ ()     |
| Temas<br>Temas       | Cor da<br>Página - Cco De<br>Mostrar Campos | Criptografar<br>Assinar<br>Permissão | Usar Botões Solicitar Confirmação<br>de Votação Votação                                                               | de Entrega<br>de Leitura<br>Salvar Iter<br>Enviado par                                                                                                    | Atrasar Direcionar<br>a × Entrega Respostas para<br>Mais Opções G |          |
| Para                 | Vasquez, Carolina;                          |                                      |                                                                                                    |                                                                                                    |                                                                   |          |
| Enviar Cc            |                                             |                                      |                                                                                                    |                                                                                                    |                                                                   |          |
| Assunto:             | Teste com assinatura dig                    | ital                                 |                                                                                                    |                                                                                                    |                                                                   |          |
| Teste                |                                             |                                      | Introduzir PIN<br>Para efetuar logon em "e<br>Introduzir PIN:<br>✓ O comprimento minim<br>✓ O comprimento mixim<br>OK | cPF*<br>o do PIN é 4 bytes<br>o do PIN é 15 bytes<br>Cancelar                                                                                                    |                                                                   | (R)      |
| Vasquez. Car         | rolina                                      |                                      |                                                                                                    |                                                                                                    |                                                                   | <u> </u> |
|                      |                                             |                                      | Figura 9                                                                                                    |                                                                                                    |                                                                   |          |

10. A mensagem enviada está assinada digitalmente. Para conferir, clique no selo vermelho para obter mais detalhes. Figura 10

A figura abaixo mostra que o e-mail recebido precisa ter o **certificado.cer** para verificar a criptografia, conforme instrução da figura 7.

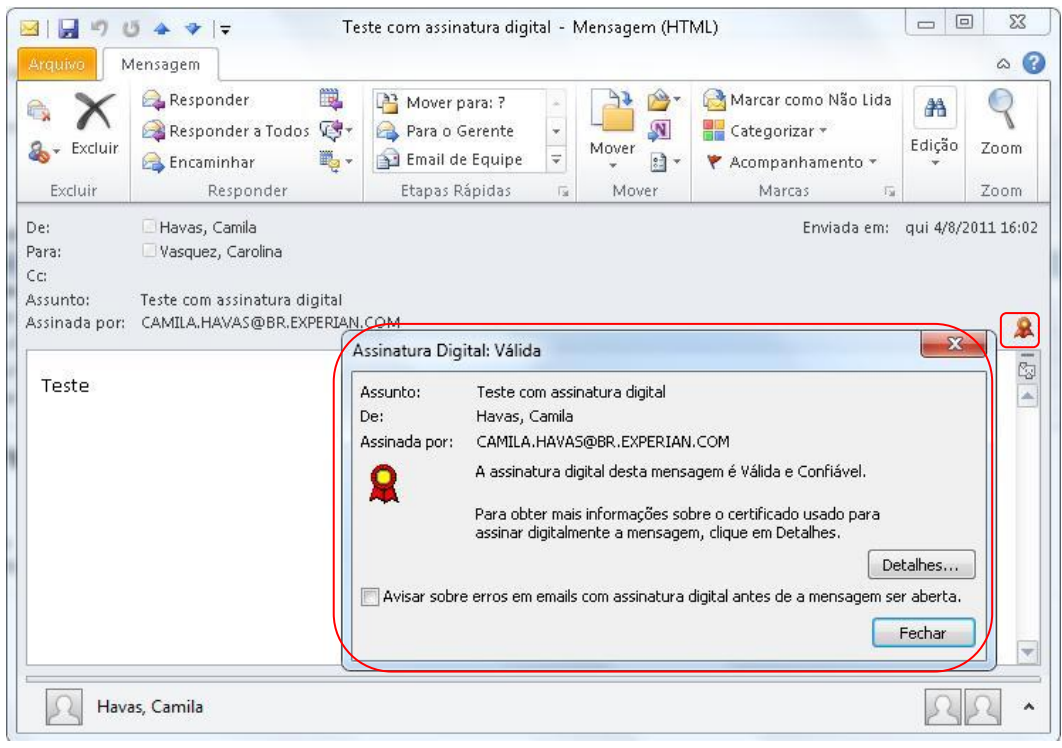

Figura 10